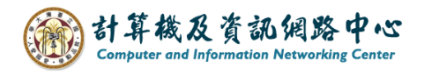

## Outlook 設定 Exchange 協定

1. 開啟【檔案】→【資訊】→【新增帳戶】。(以 Outlook 2021為例)

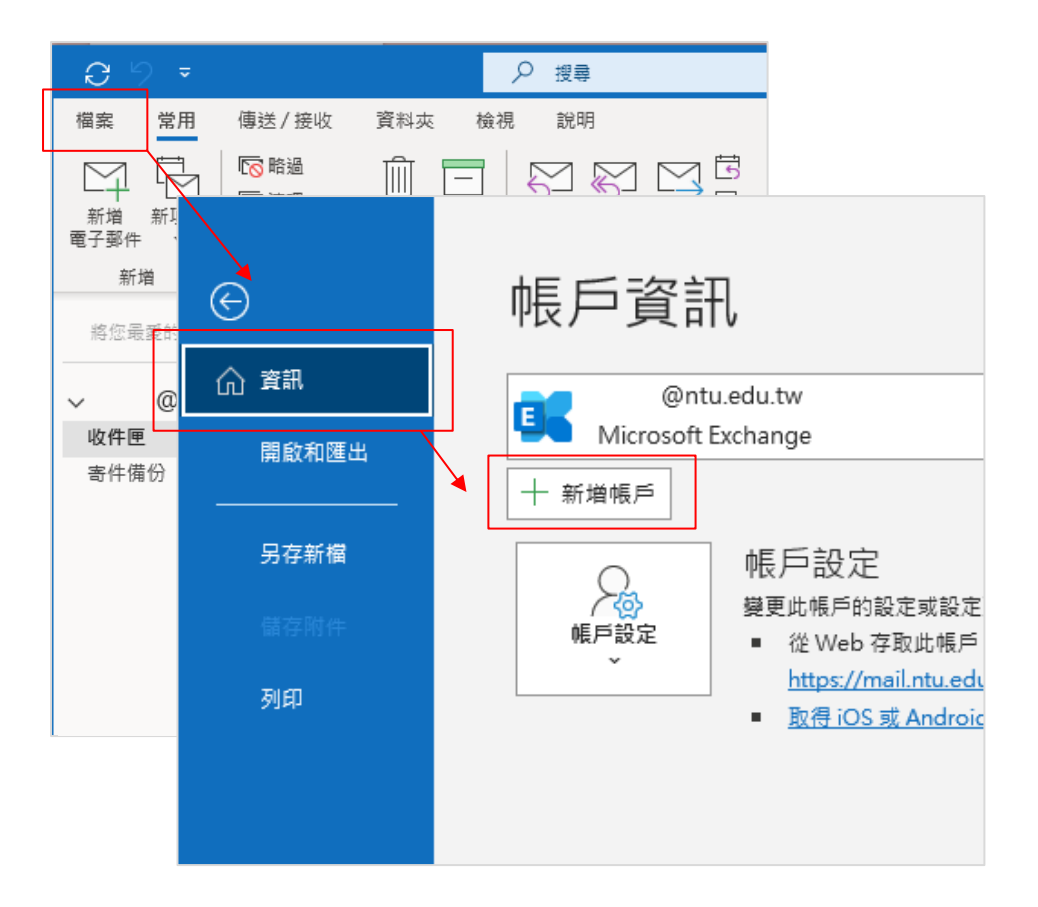

2. 填寫電子郵件地址,按【連線】。

| outlook               | × |
|-----------------------|---|
| 電子郵件批址<br>@ntu.edu.tw |   |
| 進階選項 🗸                | 1 |
| 連線                    |   |
|                       | ĩ |

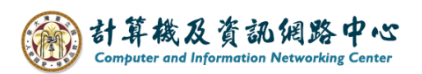

3. 點選【Exchange】。

|               |             |                        |        | × |  |
|---------------|-------------|------------------------|--------|---|--|
| outlook       |             |                        |        |   |  |
| 進階設定          |             |                        |        |   |  |
| Microsoft 365 | Outlook.com | <b>Exchange</b>        | Google |   |  |
| POP           | IMAP        | Exchange 2013<br>或更早版本 |        |   |  |
| 返回            |             |                        |        |   |  |

4. 跳出安全性視窗, 輸入信箱密碼, 勾選【記住我的認證】, 點選【確定】。

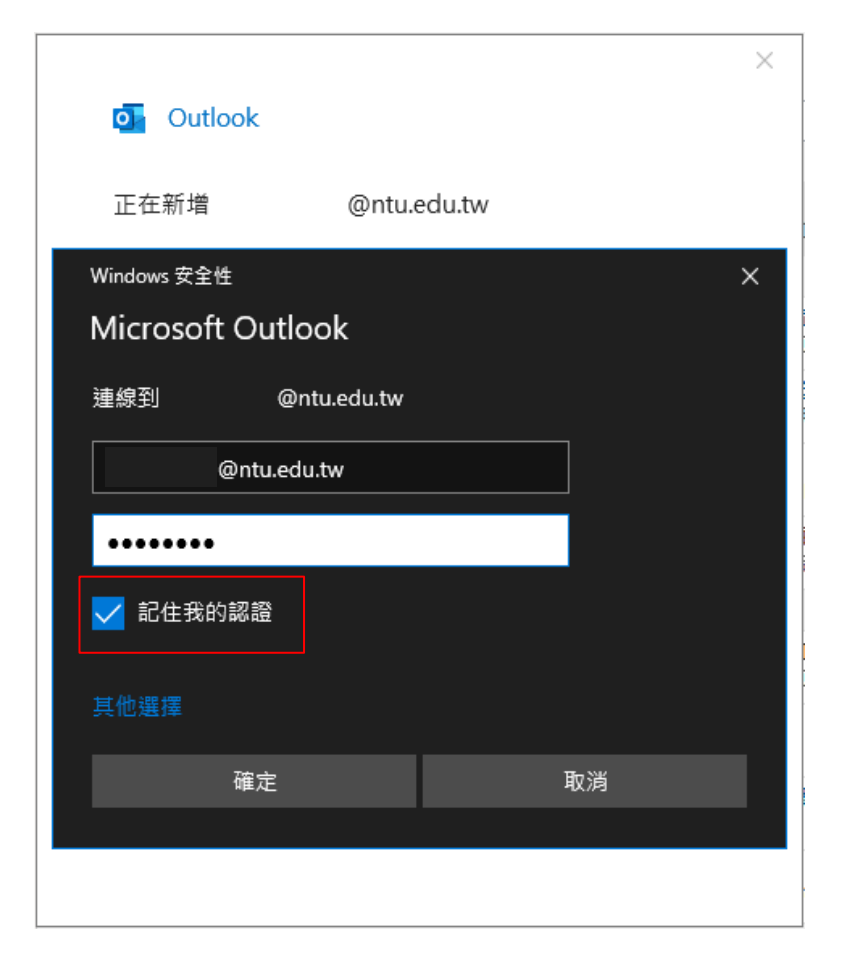

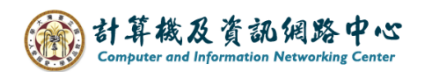

5. 設定完成,點選【完成】。

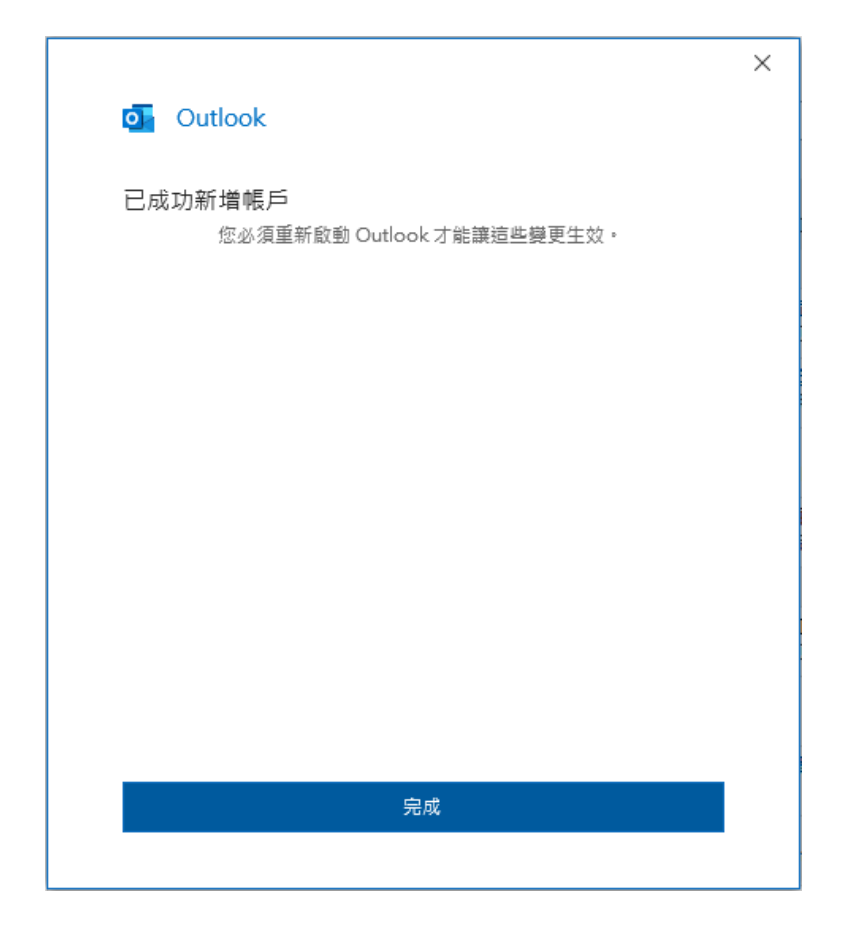

6. 點選【檔案】。

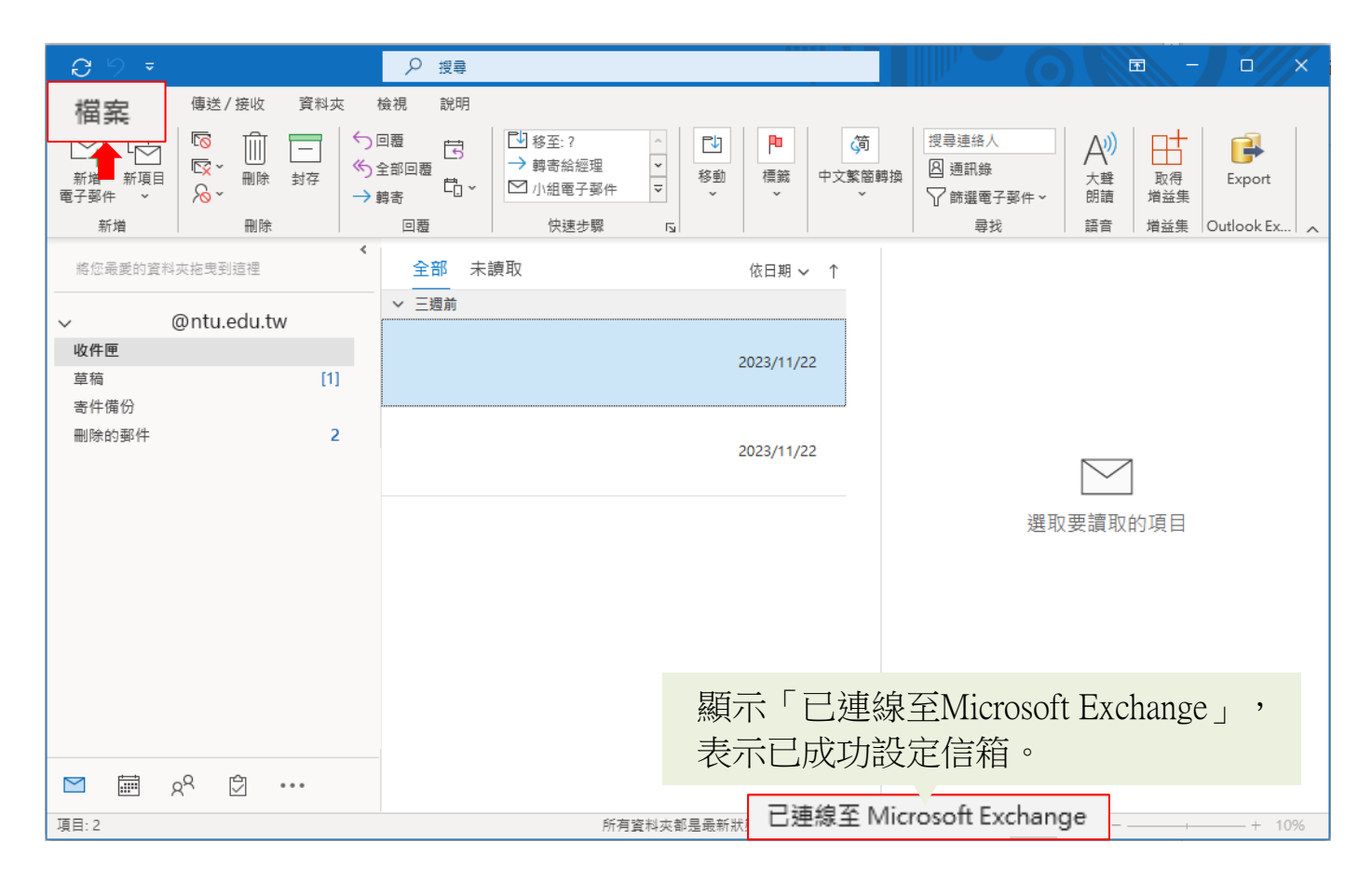

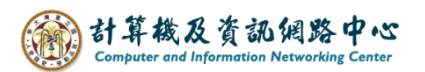

## 7. 點選【資訊】→【帳戶設定】。

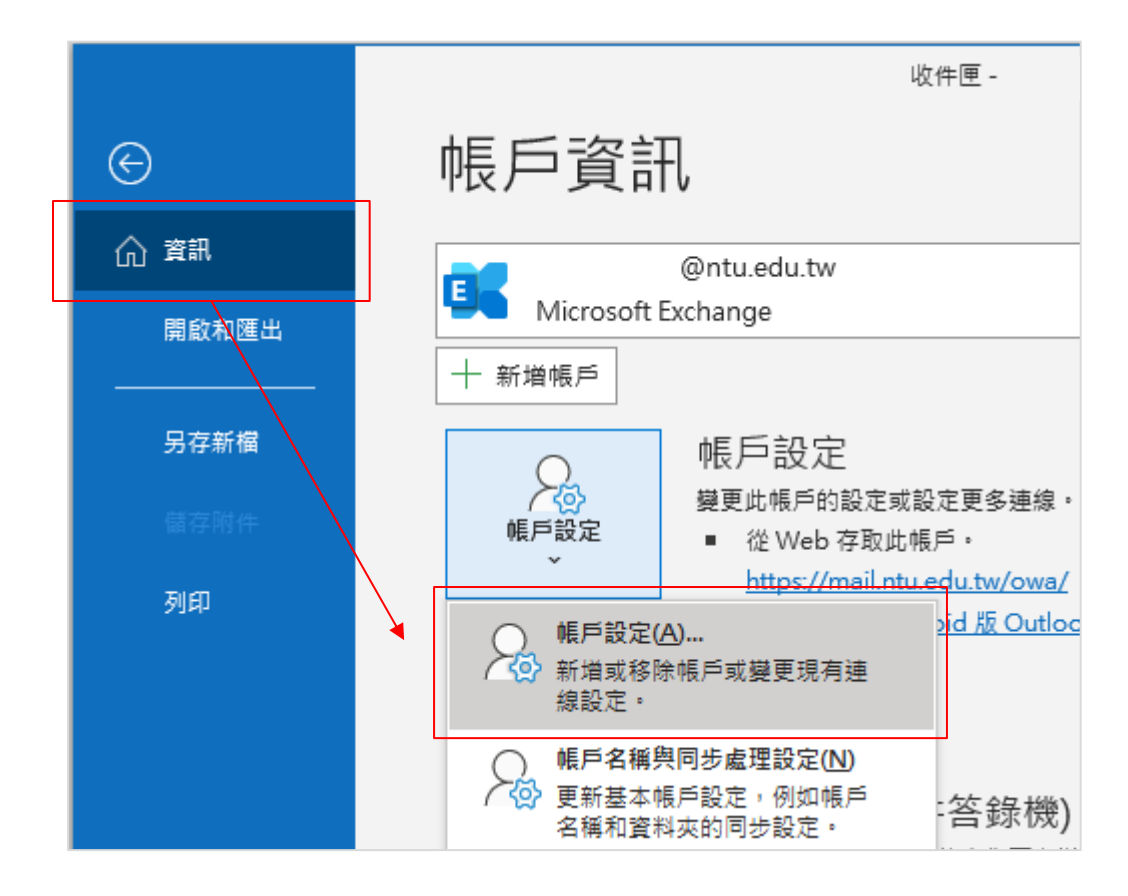

8. 點選您的【帳戶】→【變更】。

| 帳戶設定                                                                     | < |
|--------------------------------------------------------------------------|---|
| 電子郵件帳戶<br>您可以新増或移除帳戶。您可以選取帳戶並變更其設定。                                      |   |
| 電子郵件 資料檔 RSS 摘要 SharePoint 清單 網際網路行事層 已發佈的行事層 通訊錄                        |   |
| ☆ 新増(N)… ※ 修復(R)… 愛 變更(A)…   ② 設成預設值(D) ※ 移除(M) ● ●                      |   |
|                                                                          |   |
| ◎ @ntu.edu.tw Microsoft Exchange (預設使用這個帳戶傳送)                            |   |
|                                                                          |   |
|                                                                          |   |
|                                                                          |   |
|                                                                          |   |
|                                                                          |   |
|                                                                          |   |
| 選取的帳戶會將新郵件傳送至下列位置:                                                       |   |
| @ntu.edu.tw\收件匣                                                          |   |
| 在資料檔 C:\Users\User\AppData\Local\Microsoft\Outlook\    @ntu.edu.tw.ost 中 |   |
|                                                                          |   |
|                                                                          |   |
|                                                                          |   |
| 關閉(C)                                                                    |   |

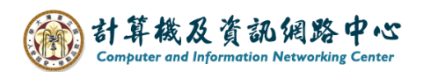

9. 依個人習慣來決定是否將下載郵件調至【全部】,

若調整完,請點選【下一步】,放棄調整,請點選【X】。

|                                              | $\times$ |
|----------------------------------------------|----------|
| Exchange 帳戶設定                                |          |
| @ntu.edu.tw                                  |          |
| 離線設定                                         |          |
| ☑ 使用 Exchange 快取模式 (離線) 將電子郵件下載為 Outlook 資料檔 |          |
| 下載電子郵件,起自過去:                                 |          |
| 全部                                           |          |
|                                              |          |
|                                              |          |
|                                              |          |
|                                              |          |
|                                              |          |
|                                              |          |
|                                              |          |
|                                              |          |
|                                              |          |
| 更多設定 下一步                                     |          |
|                                              |          |
|                                              |          |

10. 完成設定,點選【完成】。

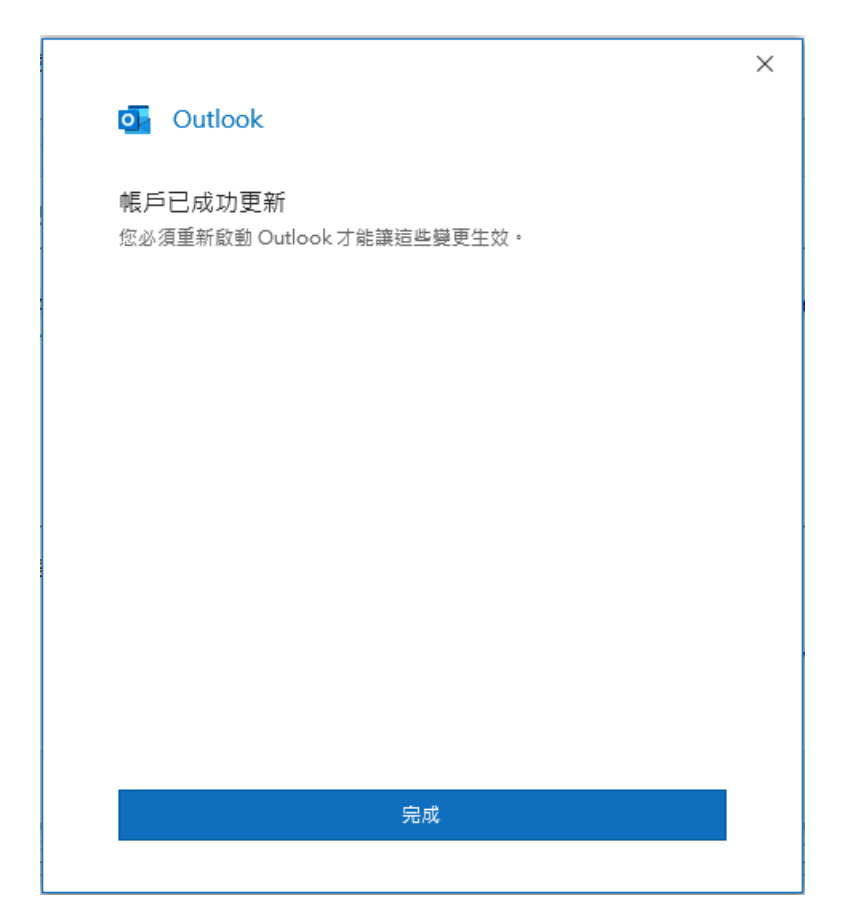